# EENVOUDIGE INSTALLATIE

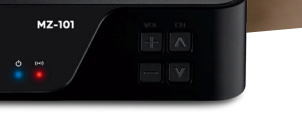

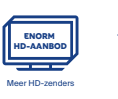

oudige R

0 O C

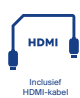

- Snelle installatie en eenvoudige bediening
- Altijd en overal genieten van uw favoriete programma's
- HDMI-kabel bijgeleverd

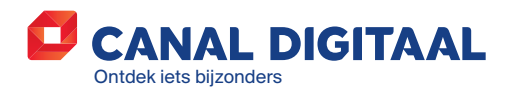

www.canaldigitaal.nl

# **AANSLUITEN INTERACTIEVE**

## **1. ACTIVEER UW INTERACTIEVE HD-ONTVANGER**

Activeer uw HD-ontvanger via internet zodat u gebruik kunt maken van uw zenderpakket en interactieve diensten. Ga naar **www.canaldigitaal.nl/registreren**.

### **2. SLUIT DE KABELS AAN**

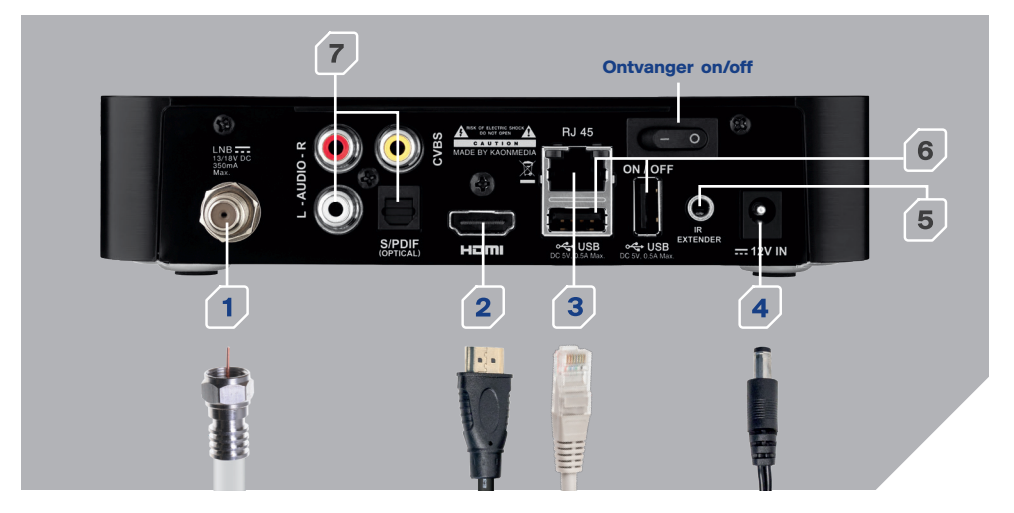

- 1. Satellietinput: sluit 1 coaxkabel aan.
- **2. Tv**: Sluit de HDMI-kabel aan op uw tv en op de HDMI-ingang van de HD-ontvanger. Stem uw tv af op het HDMI-kanaal.
- **3. Modem:** Sluit de LAN-kabel (niet bijgeleverd) aan op de LAN-poort (RJ45) van uw modem en de LAN-ingang van de HD-ontvanger (optioneel).
- **4. Stroomadapter:** Sluit de stroomadapter aan op de HD-ontvanger en steek vervolgens de stekker in het stopcontact.
- **5. IR-ontvanger:** Het aansluitpunt 'IR Extender' gebruikt u om de bijgeleverde kabel met de infraroodkop op aan te sluiten. Plaats de ontvanger indien gewenst uit het zicht en richt de afstandsbediening op de kop van de kabel.
- 6. USB-aansluiting (niet in gebruik).
- Geluid: Deze uitgang kan worden gebruikt voor een extern geluidssysteem (optioneel). De hiervoor benodigde kabels zijn niet meegeleverd.

Sluit u de HD-ontvanger aan zonder deze te verbinden met het internet, dan zijn bepaalde functionaliteiten en interactieve diensten niet beschikbaar. Interactieve diensten zijn alleen beschikbaar binnen Nederland.

Als u geen HDMI-aansluiting (versie 1.3a en hoger) heeft op uw tv-toestel kunt u de MZ-101 aansluiten met tulpstekkers (RCA, niet bijgeleverd).

# **HD-ONTVANGER**

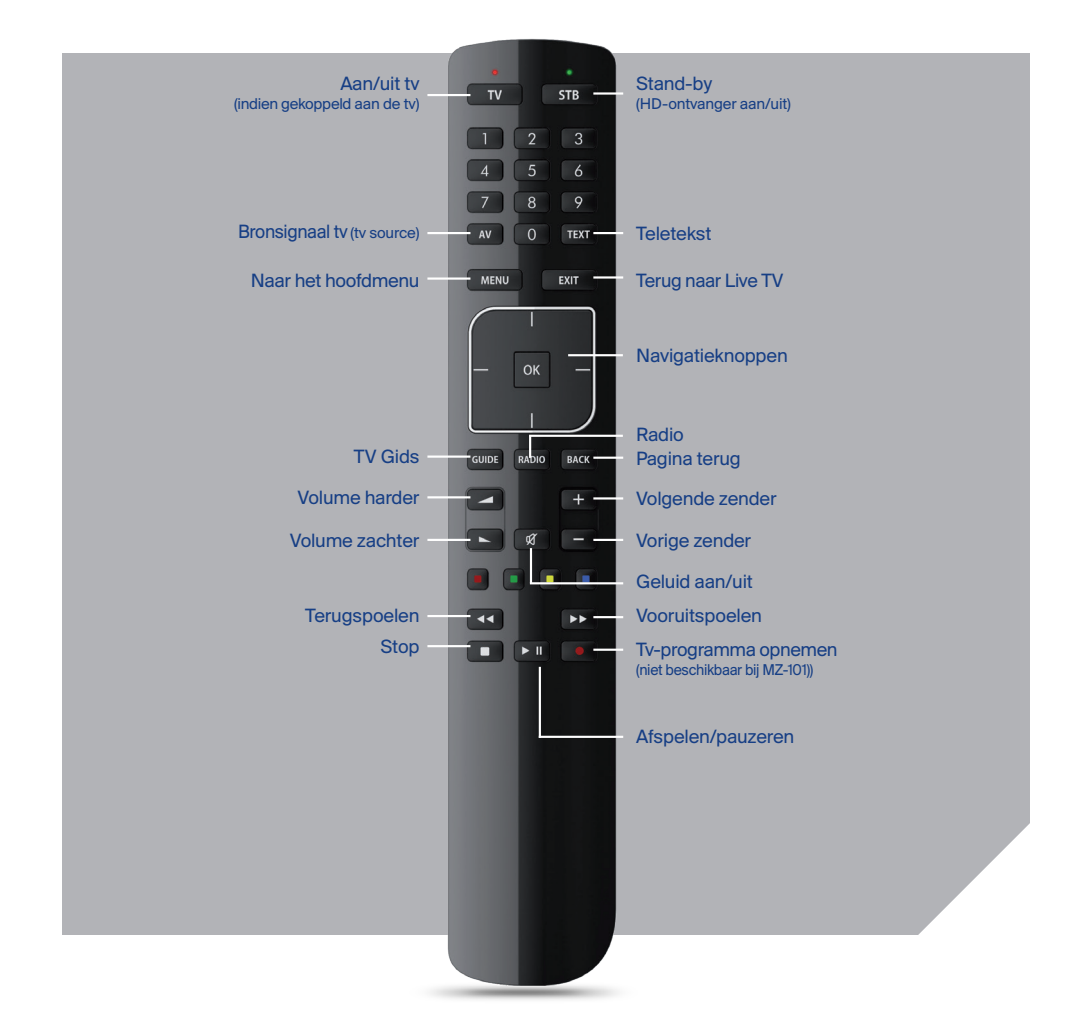

## 3. IN GEBRUIK NEMEN VAN DE HD-ONTVANGER

Nadat u de ontvanger heeft aangesloten en aangezet (met de knop achter op de ontvanger) ziet u een rood lampje branden op de voorkant van het apparaat. Druk op de STB-knop op de afstandsbediening om de ontvanger uit de stand-bystand te halen. Nu ziet u een blauw lampje branden op de voorkant van het apparaat. Volg nu de instructies op uw tv-scherm om de installatie te voltooien. Meer informatie over de HD-ontvanger inclusief een volledige handleiding vindt u op **www.canaldigitaal.nl/klantenservice**.

### 4. INSTALLATIE VAN DE M7 MZ-101

#### 4.1 Controle internetverbinding (en -snelheid)

| 🗗 Installatiehulp |                                                                                                |
|-------------------|------------------------------------------------------------------------------------------------|
|                   | Testen van de internetsnelheid<br>Geniet van verschillende interactieve diensten               |
| $\checkmark$      | De interactieve diensten zijn vanaf nu beschikbaar                                             |
| $\checkmark$      | Op dit moment heeft u voldoende snelheid om te kunnen genieten van<br>de interactieve diensten |
| Vorige            | Volgende                                                                                       |

De MZ-101 controleert uw internetverbinding en de beschikbaarheid van interactieve diensten. Ook als u uw apparaat niet heeft aangesloten op internet, krijgt u deze stap aangeboden. Het kan tot 24 uur na de installatie duren voordat u toegang heeft tot de interactieve diensten (Films & Series, TV Gemist en de Erotheek). Deze diensten zijn alleen beschikbaar als u het apparaat op internet heeft aangesloten. Klik op 'Volgende' of 'Overslaan' om verder te gaan.

#### 4.2 DiSEqC-instelling

| 🖸 Installatiehulp |                              |                       |             |  |
|-------------------|------------------------------|-----------------------|-------------|--|
|                   | DiSEq                        | C-instelling          |             |  |
|                   | Standaardconfiguratie        | Huidige configuratie: | Automatisch |  |
|                   | Automatisch zoeken annuleren | Poort A               | Astra 19,2E |  |
|                   | 60% Zelf configureren        | Poort B               | Astra 23,5E |  |
|                   |                              | Poort C               | ongebruikt  |  |
|                   |                              | Poort D               | ongebruikt  |  |
|                   |                              |                       |             |  |
|                   |                              |                       |             |  |
| Vorige            |                              |                       | Overslaan   |  |
|                   |                              |                       |             |  |

Kies voor 'Standaardconfiguratie'. DiSEqC wordt dan als volgt ingesteld:

Poort A: ASTRA 19,2° oost.

Poort B: ASTRA 23,5° oost.

Poort C: ASTRA 28,2° oost (alleen te ontvangen als u gebruiktmaakt van een Triple LNB). Poort D: Hot Bird 13,0° oost (niet te ontvangen met door CanalDigitaal geleverde LNB's).

Klik nadat de configuratie is uitgevoerd op 'Volgende' om verder te gaan.

#### 4.3 Signaalsterkte

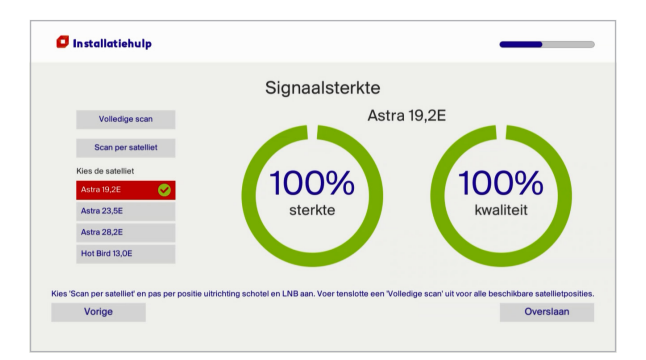

Als uw schotel en LNB correct staan uitgericht, kiest u voor de 'Volledige scan'. Verbeter de uitrichting alsnog als de testresultaten hier aanleiding toe geven.

Als u de schotel en LNB nog moet uitrichten of als u de uitrichting wilt verbeteren (naar aanleiding van de testresultaten op het scherm) voert u per satellietpositie een 'Scan per satelliet' uit. Verbeter de uitrichting en controleer of na het wijzigen van de positie van de schotel en de LNB de signaalsterkte is toegenomen. Probeer een zo hoog mogelijke signaalsterkte te realiseren.

Nadat u per satelliet heeft bepaald of de signaalsterkte voldoende is, voert u als laatste stap nog een 'Volledige scan' uit. Klik hierna op 'Volgende' of 'Overslaan' om verder te gaan.

#### 4.4 Firmware-controle

| 🗗 Installatiehulp |                      |  |
|-------------------|----------------------|--|
|                   | Firmware-controle    |  |
|                   | Zoeken naar upgrades |  |
|                   |                      |  |
|                   |                      |  |
|                   |                      |  |
| Vorige            |                      |  |
|                   |                      |  |

Uw ontvanger controleert nu of het apparaat is voorzien van de nieuwste softwareversie. Als er een nieuwere software-versie beschikbaar is, wordt deze ingeladen. De installatie begint dan opnieuw. Klik na de controle op 'Volgende' om verder te gaan.

#### 4.5 Zenderlijst inladen

| 🗗 Install | atiehulp            |                     |      |               | -             |           |
|-----------|---------------------|---------------------|------|---------------|---------------|-----------|
|           | Zenderlijst inladen |                     |      |               |               |           |
|           |                     | Satellietzenders zo | eken | Laatste scan: | noolt geladen |           |
|           |                     |                     |      |               |               |           |
|           |                     |                     |      |               |               |           |
|           |                     |                     |      |               |               |           |
| Voric     | IA                  |                     |      |               |               | Overslaan |
|           |                     |                     |      |               |               |           |

Kies voor 'Satellietzenders zoeken' om de nieuwste zenderlijst in te laden. Om een zenderlijst te kunnen inladen moet u voldoende signaal ontvangen via de ASTRA 3- en ASTRA 1-satelliet o p23,5 en 19,2 graden oost. Klik nadat de zenderlijst is ingeladen op 'Volgende' om verder te gaan.

#### 4.6 Ouderlijktoezichtscode instellen

Uw ouderlijktoezichtscode staat standaard ingesteld op '1234'. In deze stap kunt u ervoor kiezen de pincode te wijzigen. Een gewijzigde pincode moet u eenmaal bevestigen. U kunt er ook voor kiezen de standaardpincode op een later moment te wijzigen. Schrijf hieronder uw gewijzigde ouderlijktoezichtscode op:

Klik op 'Volgende' of 'Overslaan' om verder te gaan.

#### 4.7 Betaalpincode instellen (alleen bij ontvanger die op internet is aangesloten)

Uw betaalpincode staat standaard ingesteld op '0000'. In deze stap kunt u ervoor kiezen de pincode te wijzigen. Een gewijzigde pincode moet u eenmaal bevestigen. U kunt er ook voor kiezen de standaardpincode op een later moment te wijzigen. Schrijf hieronder uw gewijzigde betaalpincode op:

Klik op 'Volgende' of 'Overslaan' om verder te gaan.

#### 4.8 Diagnosescherm

In het diagnosescherm worden de resultaten gepresenteerd nadat u alle stappen heeft doorlopen. U kunt ervoor kiezen om een stap opnieuw te doen. Kies voor 'Tv-kijken' om tv te kijken en radio te luisteren.

#### Gebruikerstip 1:

Merkt u tijdens de levensduur van het apparaat dat uw M7 MZ-101 anders functioneert dan gebruikelijk? Zet het apparaat dan in de stand-bystand (met de knop 'STB' op de afstandsbediening) en druk daarna op de aan-uitknop op de achterkant om het apparaat uit te zetten. Haal de stekker uit het stopcontact en plaats deze weer terug. Druk opnieuw op de aan-uitknop op de achterkant en haal het apparaat vervolgens uit de stand-bystand om er weer gebruik van te maken.

#### Gebruikerstip 2:

Heeft u uw ontvanger in eerste instantie niet op internet aangesloten en wilt u dat alsnog doen? Sluit de internetkabel dan aan. Druk op 'STB' op de afstandsbediening om het apparaat op stand-by te zetten. Druk nu op de aan-uitknop op de achterkant van de ontvanger om deze uit te zetten. Klik nogmaals op de aan-uitknop om de ontvanger opnieuw aan te zetten. Als u de installatie opnieuw wilt doen, roept u het gebruikersmenu op door op de knop 'MENU' op de afstandsbediening te drukken. Ga naar 'Instellingen' > 'Installatie' > 'Installatiehulp' om de installatie opnieuw uit te voeren.

#### Gebruikerstip 3:

De aanbevolen instelling voor de schermresolutie is 1080i. U kunt deze instelling aanpassen via het gebruikersmenu (druk op 'MENU' op de afstandsbediening): 'Instellingen' > 'Tv-instellingen' > 'Video-uitgangsignaal'. Kies voor 'Satellietzenders zoeken' om de nieuwste zenderlijst in te laden. Om een zenderlijst te kunnen inladen dient u voldoende signaal te ontvangen via de ASTRA 3- en ASTRA 1-satelliet op 23,5 en 19,2 graden oost. Klik nadat de zenderlijst is ingeladen op 'Volgende' om verder te gaan.

#### Gebruikerstip 4:

Standaard staat de functie 'Spaarstand' aan. Dit houdt in dat uw apparaat na 4 uur uitgaat (energiebesparing). U kunt deze functie uitzetten door het gebruikersmenu op te roepen (druk op 'MENU' op de afstandsbediening). Ga vervolgens naar 'Instellingen' > 'Algemeen' > 'Auto-standby' om de instelling te wijzigen.

#### Gebruikerstip 5:

Als u uw abonnement en de ontvanger registreert/activeert, krijgt u van CanalDigitaal een preview-periode aangeboden van in ieder geval een maand waarin u toegang krijgt tot vrijwel alle abonnementszenders. Nadat deze periode is afgelopen, kijkt u naar de zenders die in uw abonnement zitten.

In het gebruikersmenu kunt u uw kijkrechten controleren. Ga hiervoor naar 'Instellingen' > 'Systeeminfo' > 'Smartcard-informatie' > 'Smartcardrechten'. Loopt uw abonnement nog, maar zijn uw smartcardrechten gekoppeld aan een datum in het verleden? Zap dan naar kanaal 14 (CanalDigitaal Info & Nieuws) en laat de ontvanger en afstandsbediening gedurende een half uur ongemoeid (dus niet zappen). Uw kijkrechten worden nu automatisch ververst.

# EXTRA INFORMATIE

U kunt de bijgeleverde afstandsbediening gebruiken om zowel uw HD-ontvanger als uw tv-toestel te bedienen. Als u uw tv op uw afstandsbediening heeft ingesteld, kunt u deze gebruiken om:

- 1. Uw tv aan en uit te zetten.
- 2. Het volume van uw tv te regelen.
- 3. Het bronsignaal op uw tv te selecteren (gebruik hiervoor de AV-knop, de navigatieknoppen en de OK-knop).

De afstandsbediening instellen zodat u deze ook voor uw tv kunt gebruiken

- 1. Zoek het merk van uw tv en het daarmee corresponderende nummer op in de lijst hieronder.
- 2. Zet uw tv aan.
- 3. Houd 'OK' en de knop met het rode vierkantje op de afstandsbediening samen ingedrukt totdat de knop tv twee keer knippert.
- 4. Houd het corresponderende nummer (7 voor Samsung) ingedrukt totdat uw tv uitgaat.
- 5. U kunt uw afstandsbediening nu ook voor de tv gebruiken.

De 'Handleiding voor het instellen van de afstandsbediening van de interactieve HD-satellietontvanger M7 MZ-101 en de HD-recorder M7 MP-201' vindt u op **www.canaldigitaal.nl/downloads**.

| Merk      | Nummer | Merk    | Nummer |
|-----------|--------|---------|--------|
| Grundig   | 1      | Samsung | 7      |
| Hitachi   | 2      | Sharp   | 8      |
| JVC       | 3      | Sony    | 8      |
| LG        | 4      | TCL     | 9      |
| Panasonic | 5      | Thomson | 9      |
| Philips   | 6      | Toshiba | 0      |

#### Instellingen kinderslot aanpassen (ouderlijk toezicht)

Deze HD-ontvanger beschikt over een 'kinderslot' om de toegang tot zenders en Films & Series met een bepaalde leeftijdsclassificatie (vanwege geweld, grof taalgebruik of erotiek) te beperken. Standaard staat deze functie aan. Druk op de knop 'MENU' en ga naar 'Instellingen' > 'Algemeen' > 'Ouderlijk toezicht' om de instellingen van deze functie te wijzigen. Gebruik daarvoor de ouderlijktoezichtcode.

Standaard staat deze pincode ingesteld op '1234'. Wij adviseren u om deze pincode te wijzigen. Dit kan tijdens de eerste installatie, of via het menu zoals hierboven beschreven.

Standaard staat de leeftijd ingesteld op 16 jaar. Ook dit kunt u zelf naar wens aanpassen (van 1 tot en met 18 jaar). Deze functie van de ontvanger kijkt naar de leeftijdsclassificatie die zenders meesturen bij hun uitzendingen.

#### **Betaalpincode**

Standaard is deze pincode ingesteld op '0000'. Wij adviseren u deze pincode te wijzigen. Dit kunt u eenvoudig doen via het gebruikersmenu. Druk op de knop 'MENU' en ga naar 'Instellingen' > 'Algemeen' > 'Betaalpincode'.

#### **Films & Series**

Via de afstandsbediening kunt u eenvoudig films selecteren. Druk op de knop 'MENU' en ga naar > Films & Series. Voor erotische films gaat u naar > Erotheek. Heeft u een leuke film of serie gevonden? Kies dan voor 'Huur Film'. Om de film te betalen gebruikt u uw betaalpincode (zie hierboven).

#### Volledige handleiding downloaden

Deze installatiehandleiding is bedoeld om u te helpen om uw ontvanger in gebruik te nemen. Een volledige handleiding met een beschrijving van alle functionaliteiten van de ontvanger is beschikbaar via **www.canaldigitaal.nl/downloads**.

#### Contact

De klantenservice van CanalDigitaal kunt u 24 uur per dag online bereiken via **www.canaldigitaal.nl/klantenservice**. Hier vindt u ook informatie (handleidingen, video's en veelgestelde vragen) over het installeren en uitrichten van uw schotel en ontvangstkop (LNB). Mocht u het antwoord op uw vraag niet vinden, dan kunt u bellen met onze klantenservice op 088-0038555 (lokaal tarief).

De telefonische klantenservice is bereikbaar van maandag tot en met zaterdag van 9.00 tot 21.00 uur.

BELANGRIJK: Uw smartcardnummer vindt u op een sticker op de verzenddoos. Noteer dit nummer en bewaar het goed! U heeft dit nummer onder andere nodig als u contact zoekt met onze klantenservice en om uw abonnement te beheren.

© 2020 Canal+ Luxembourg S. à r.l. - Alle rechten voorbehouden. Canal Digitaal is een merk gebruikt door Canal+ Luxembourg S. à r.l. Maatschappelijke zetel: Rue Albert Borschette 2, L-1246 Luxembourg | R.C.S. Luxembourg : B 87.905